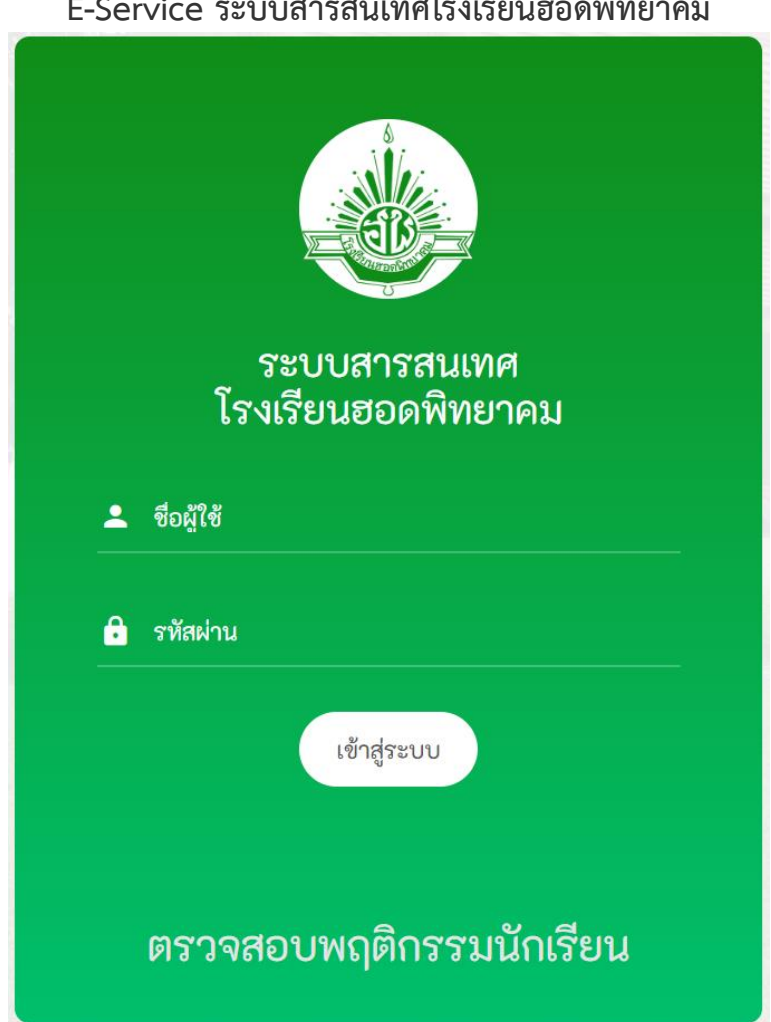

## E-Service ระบบสารสนเทศโรงเรียนฮอดพิทยาคม

## วิธีเข้าใช้งานเพื่อดูผลการเรียน

- 1. เข้า <u>http://1.179.159.163/stdhpk/index.php</u>
- 2. ป้อนชื่อผู้ใช้และรหัสผ่านเพื่อเข้าระบบ
- 3. คลิกเลือกปุ่มรายการลงทะเบียนเรียน แล้วเลือกผลการเรียนรายวิชา

จะพบกับข้อมูล ผลการเรียน ให้นักเรียนตรวจสอบ เกรดผลการเรียน และกิจกรรมทุกรายวิชา ถ้าหาก

ติด 0 ร. มส. มผ. ให้นักเรียนติดต่อครูที่ปรึกษา และคุณครูประจำวิชา

หมายเหตุ ในการมาติดต่อแก้ไขผลการเรียน ให้แต่งชุดนักเรียนให้เรียบร้อย

## E-Teacher ระบบครู

| <b>Cschool</b> ระบบบริหารโรงเรียน |                                       |
|-----------------------------------|---------------------------------------|
| 🔵 เข้าสู่ระบบครู 🎧                |                                       |
|                                   | ชื่อผู้ใช้ :                          |
| ระบบ<br>ครู                       | รหัสผ่าน :                            |
|                                   | เลือก                                 |
| <i>@</i> -Taadtar                 | หรือรหัสโรงเรียน : <u>ตรวจสอบรหัส</u> |
|                                   | เข้าสู่ระบบ ครู                       |

วิธีเข้าใช้งานเพื่อดูผลการเรียน

1. เข้า http://pnb.mreschool.net/mainEschool/login.php?icon=teacher

2. กรอก ชื่อผู้ใช้ และรหัสผ่าน เพื่อเข้าใช้งาน

**หมายเหตุ** ชื่อผู้ใช้ และรหัสผ่าน คณะครูสามารถติดต่อขอรับได้ที่ ฝ่าย ICT